# ATELIER WEBEX POUR IPHONE ET IPAD

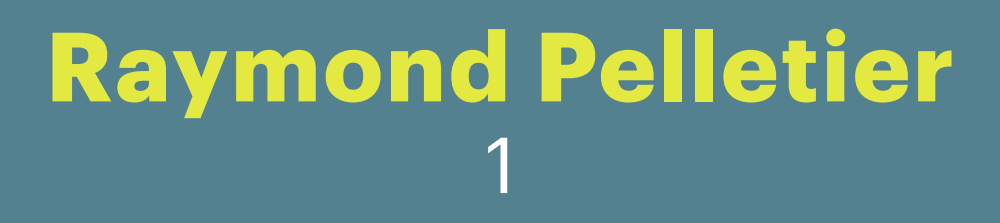

WEBEX

28 OCTOBRE 2020

\_

### **Points de départ**

- L'installation de l'application Webex Meetings
- Création d'un compte
- **Configuration de l'application Webex**
- **Utilisation des boutons et fonctions**

## L'installation de l'application

- Ouvrez l'application App Store
- Faites une recherche pour Cisco Webex Meetings
- Cliquez sur Obtenir

L'application appropriée sera téléchargée pour l'iPad ou iPhone.

Ceci installera l'application Webex Meetings sur votre appareil.

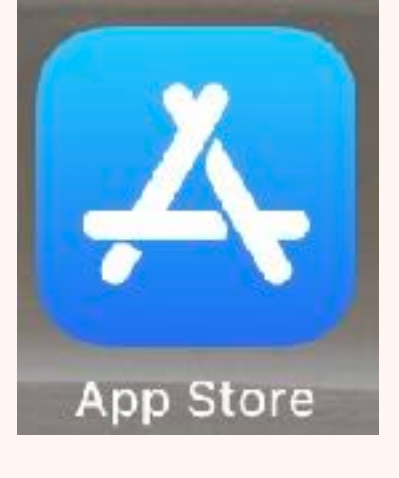

.....

#### 08:51 Mar. 27 oct. Q cisco webex meetings Filtres ~ **Cisco Webex Meetings** Video Conferencing OUVRIR $\odot$ Bonjour Barbara. ) emarrer la véunior Reicindre la récino Webex Mee

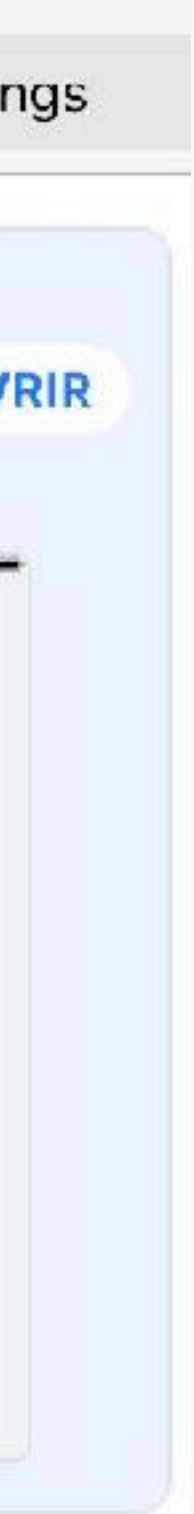

#### **Ouvrez l'application Webex Meet**

#### En ouvrant l'application, il faut choisir

« J'accepte » pour utiliser l'application.

▲ App Store 09:03 Mar. 27 oct.

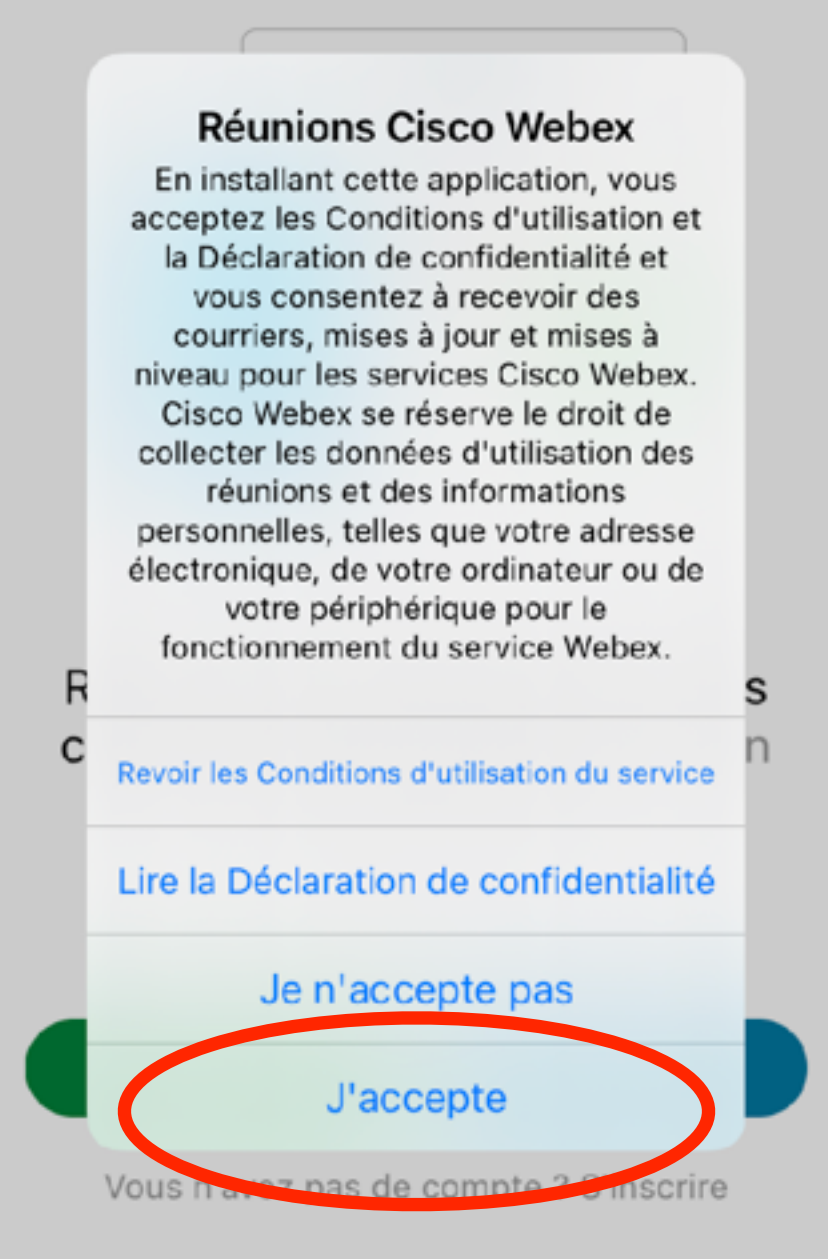

cisco Webex

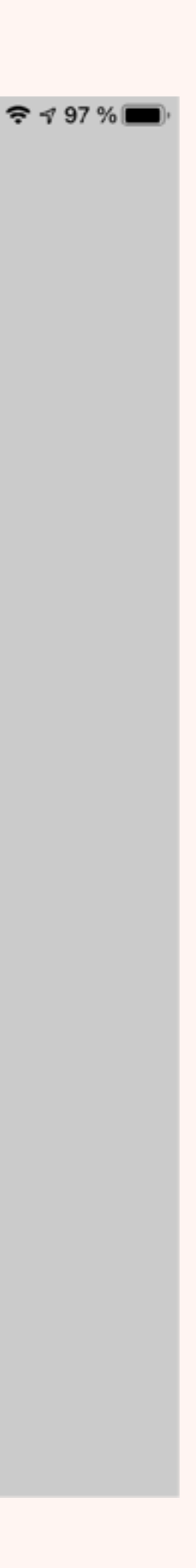

### Créer un compte

Il faut créer un compte pour utiliser Webex. C'est gratuit, mais il y a des limitations.

Pour créer un compte:

- **Cliquez sur** « Vous n'avez pas de compte? S'inscrire »
- Entrez votre adresse courriel et remplissez les paramètres de configuration qui suivent.
- Un courriel d'activation sera envoyé à votre adresse courriel.
- Créez un nouveau mot de passe unique et conservez-le.
- Fermez l'application Webex. Vous êtes prêt.

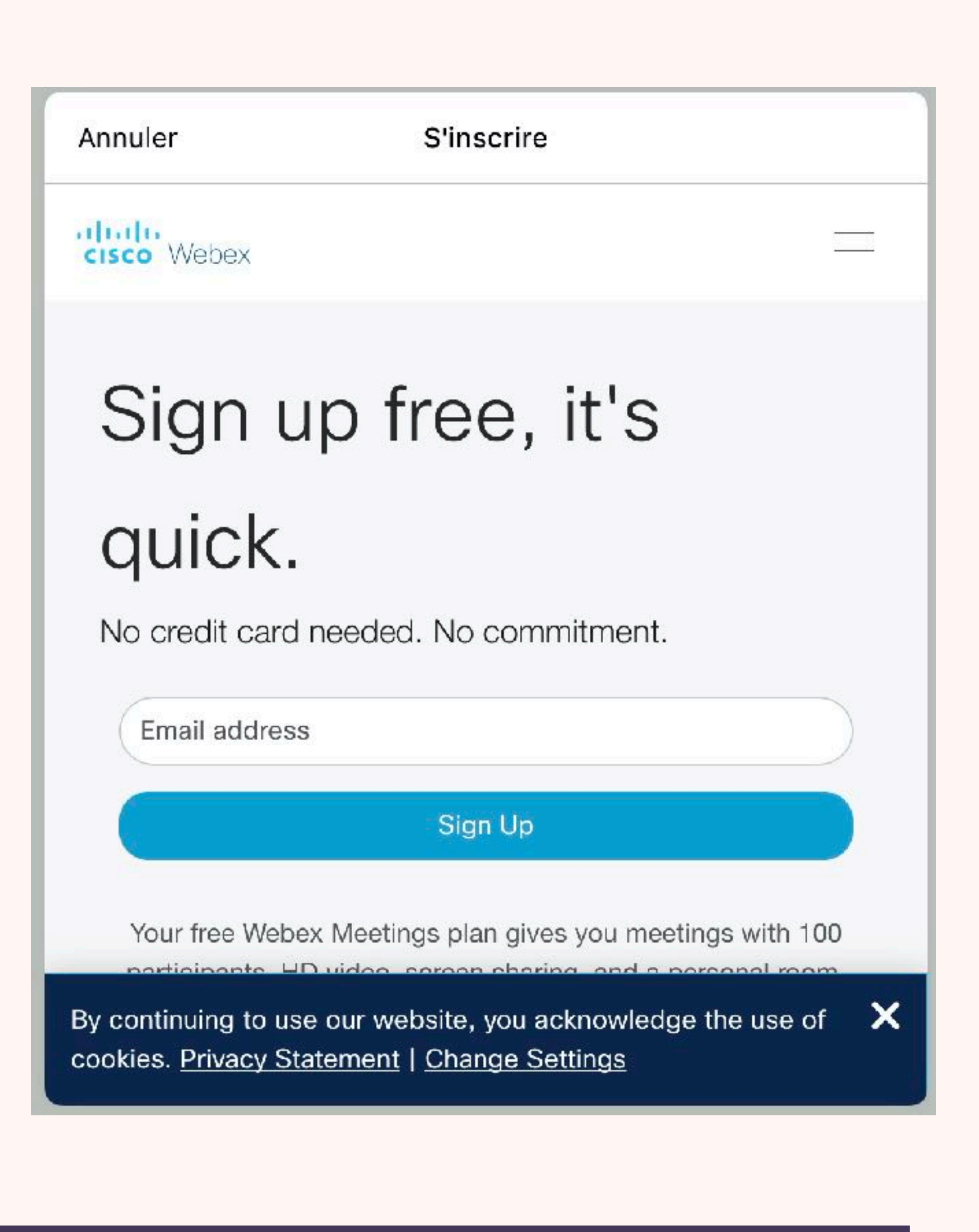

#### Configuration

Votre application Webex est prête à recevoir des invitations de téléconférence de Retraite en action.

La première fois que vous démarrez une session,

- Entrez votre nom de participant.
- Entrez votre adresse courriel Webex.
- Vous pouvez refuser les notifications.
- Acceptez l'accès à votre micro.
- Acceptez l'accès à votre appareil photo.
- « Utiliser internet pour l'audio » Suivant
- « Utiliser le système vidéo » Ok

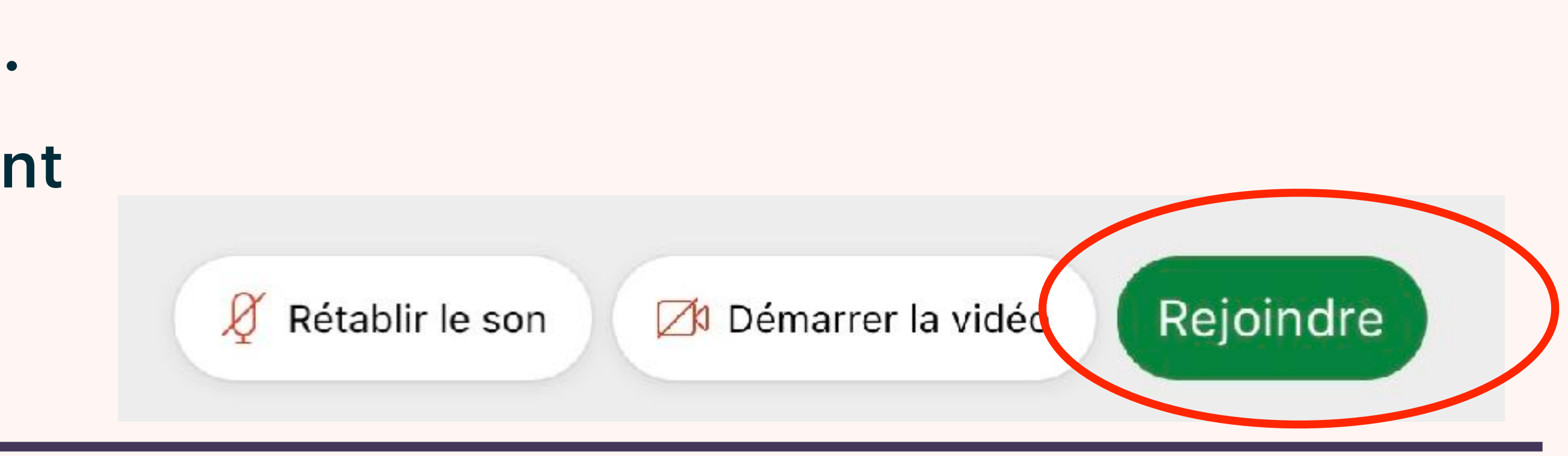

### Démarrer une réunion d'un courriel

D'un courriel reçu de Retraite en action (ou autre), cliquez sur le bouton vert, « rejoindre la réunion ». Cela démarre la réunion dans l'application Webex Meet.

Si la réunion est prévue plusieurs jours à l'avance, vous pouvez ajouter l'événement dans votre calendrier sur l'iPad ou l'iPhone, en cliquant sur une pièce jointe au bas du courriel.

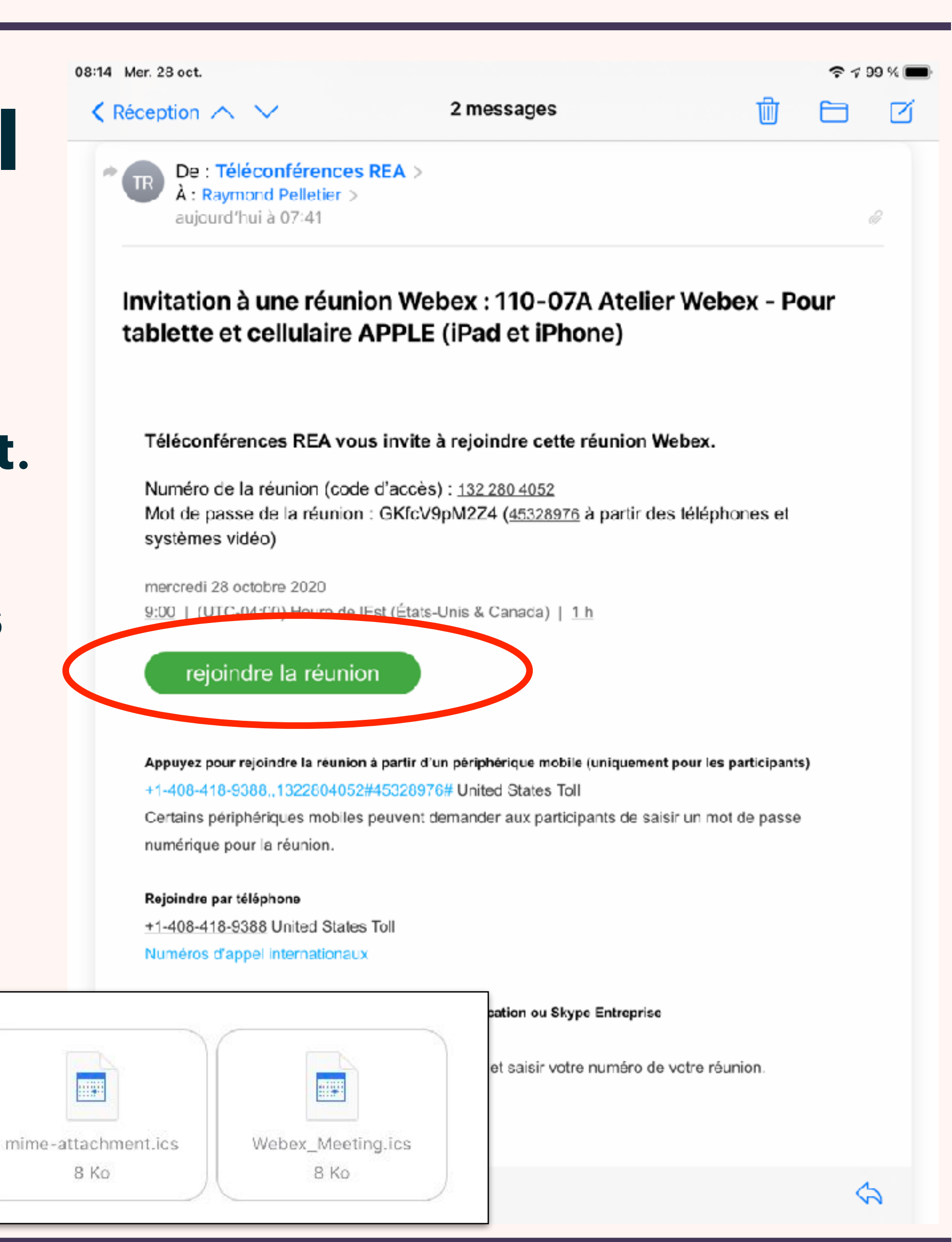

## Écran Webex sur l'iPad

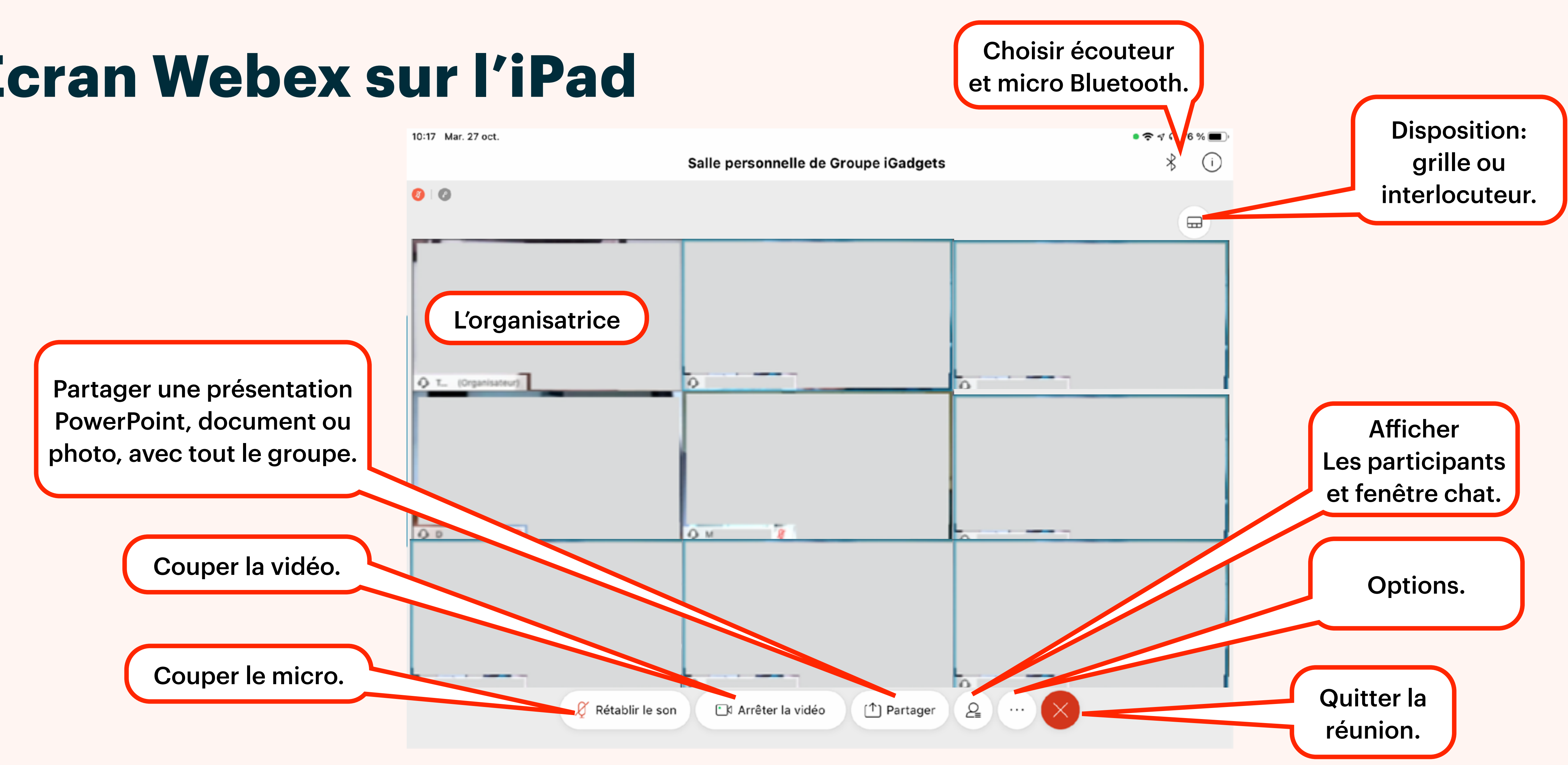

Vous pouvez changer la disposition des participants en passant de l'horizontal au vertical.

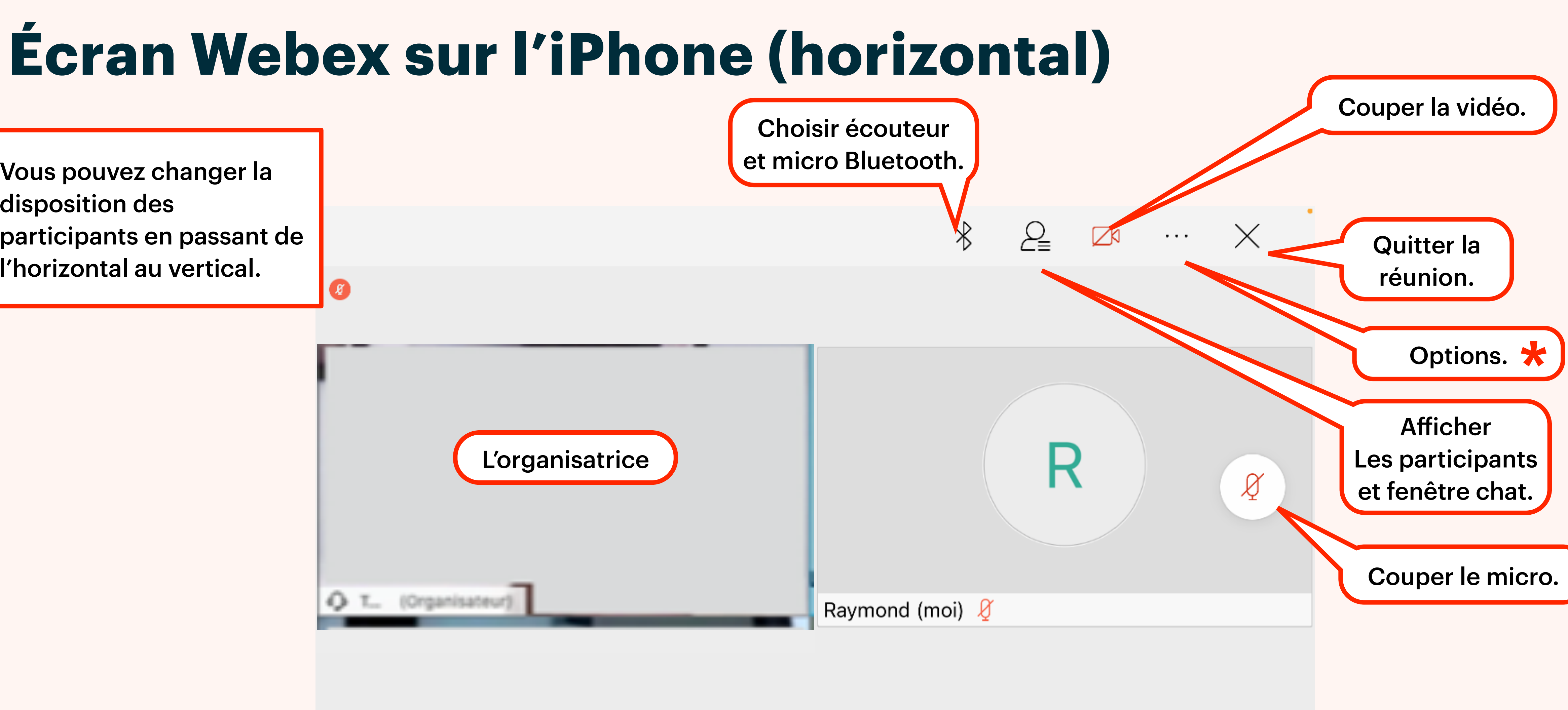

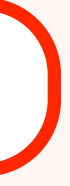

### Écran Webex sur l'iPhone (vertical)

(

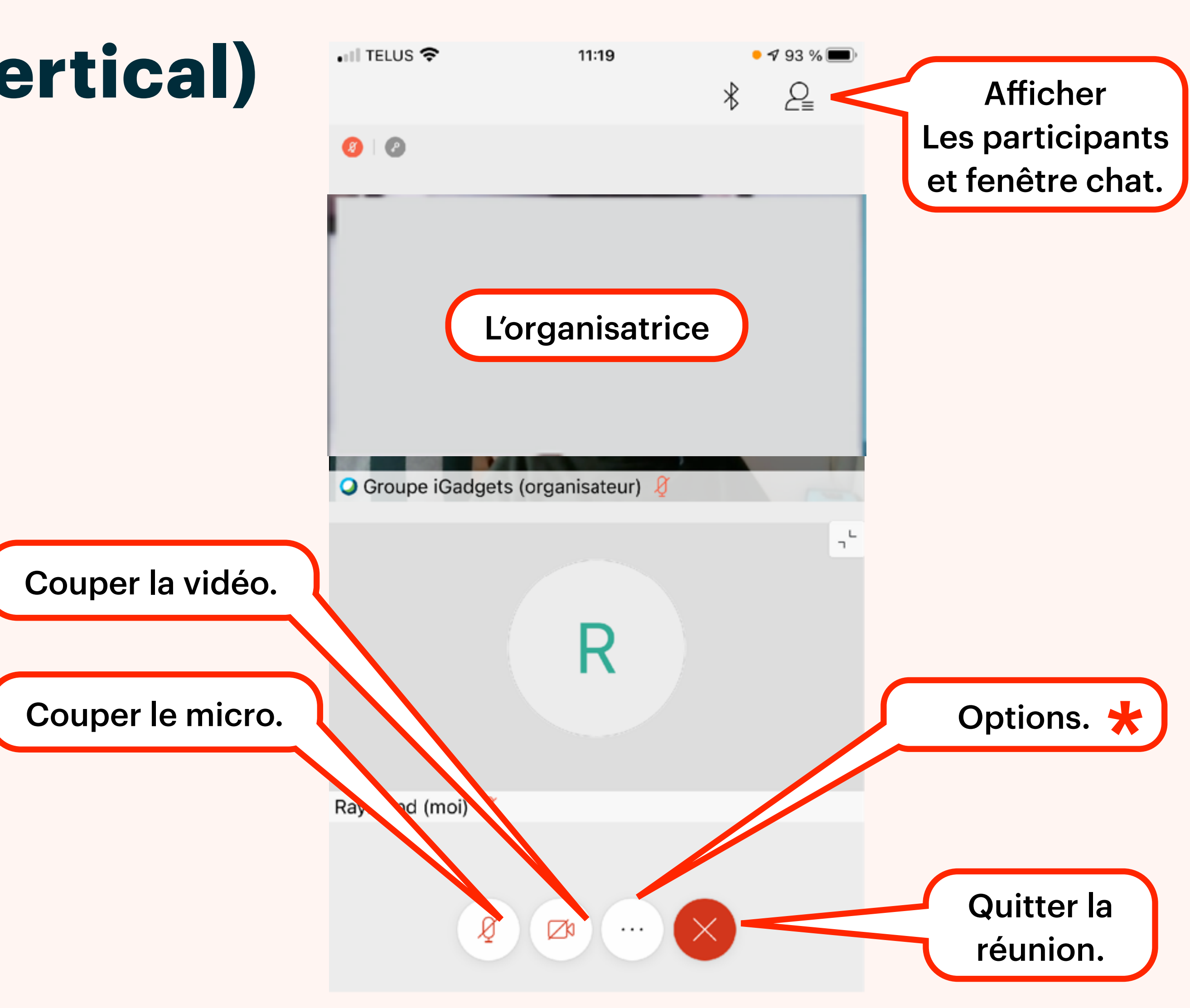

### Écran Webex sur l'iPhone, options

Les options de paramètres, audio, vidéo, partage..., se trouvent sous le bouton (...) Options.

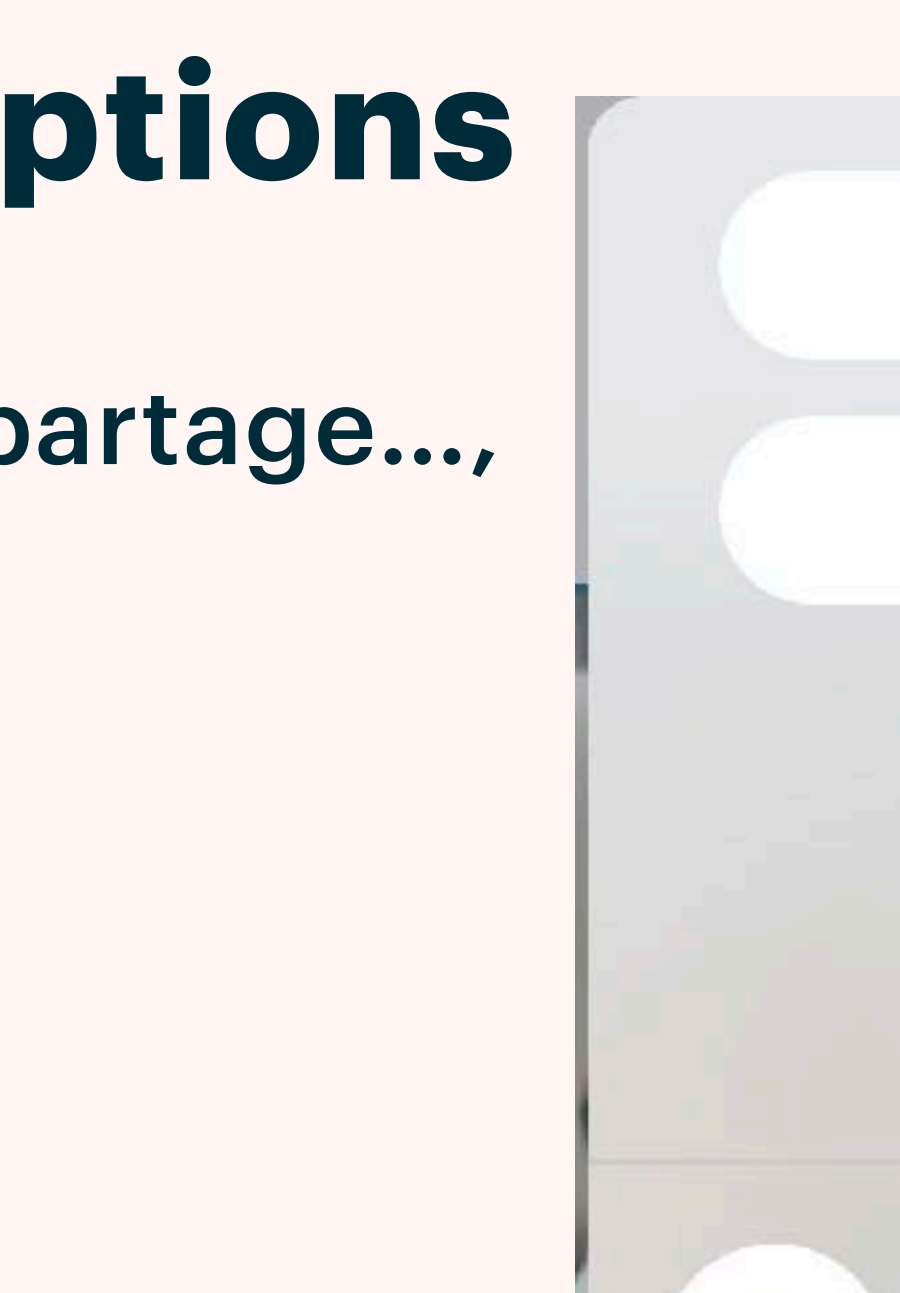

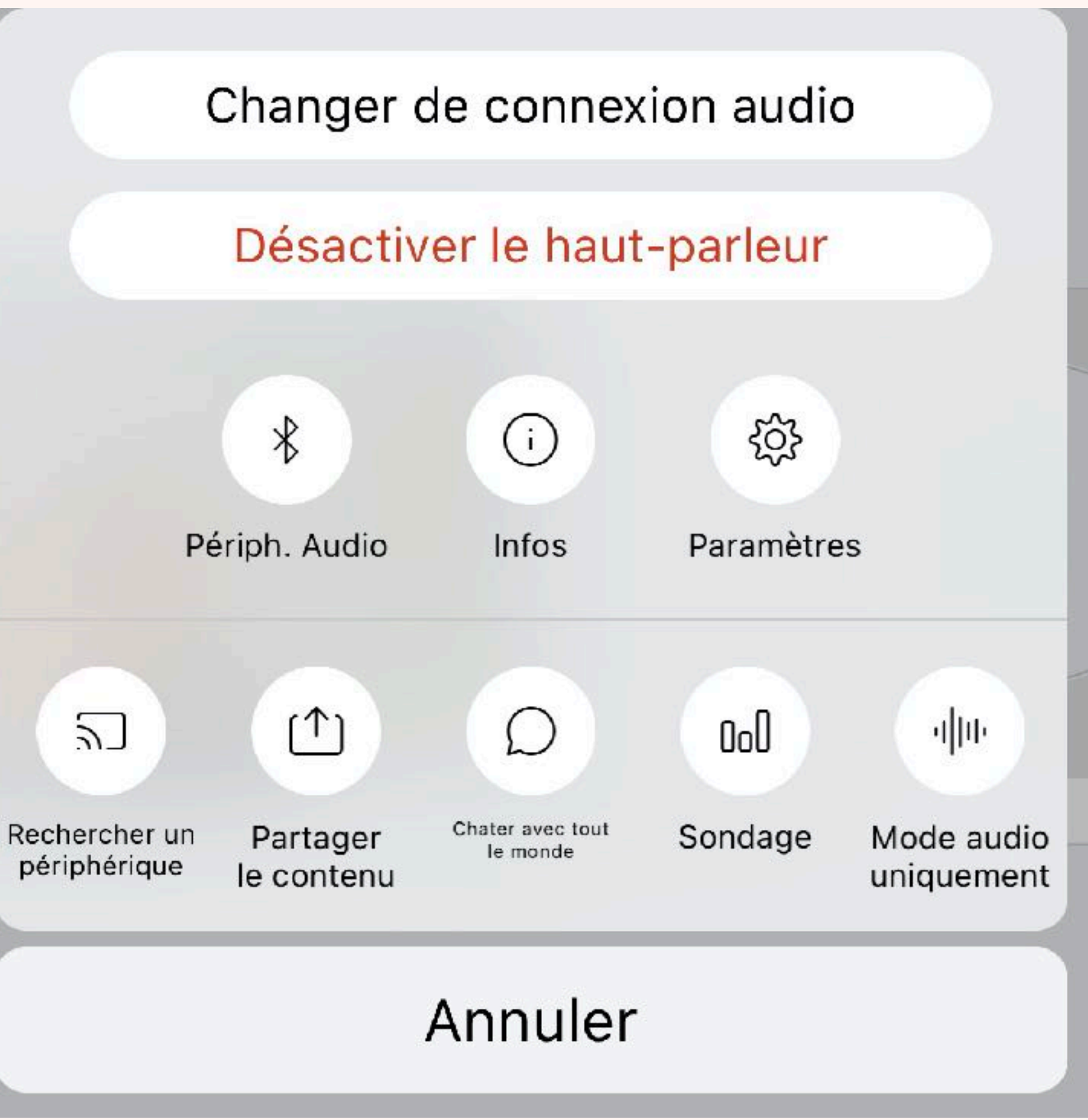

S'il faut réinstaller Webex, et vous avez déjà un identifiant, démarrez comme avant, il ne faut pas se réinscrire. Si vous voyez un écran comme ceci:

- Cliquez sur Connexion.

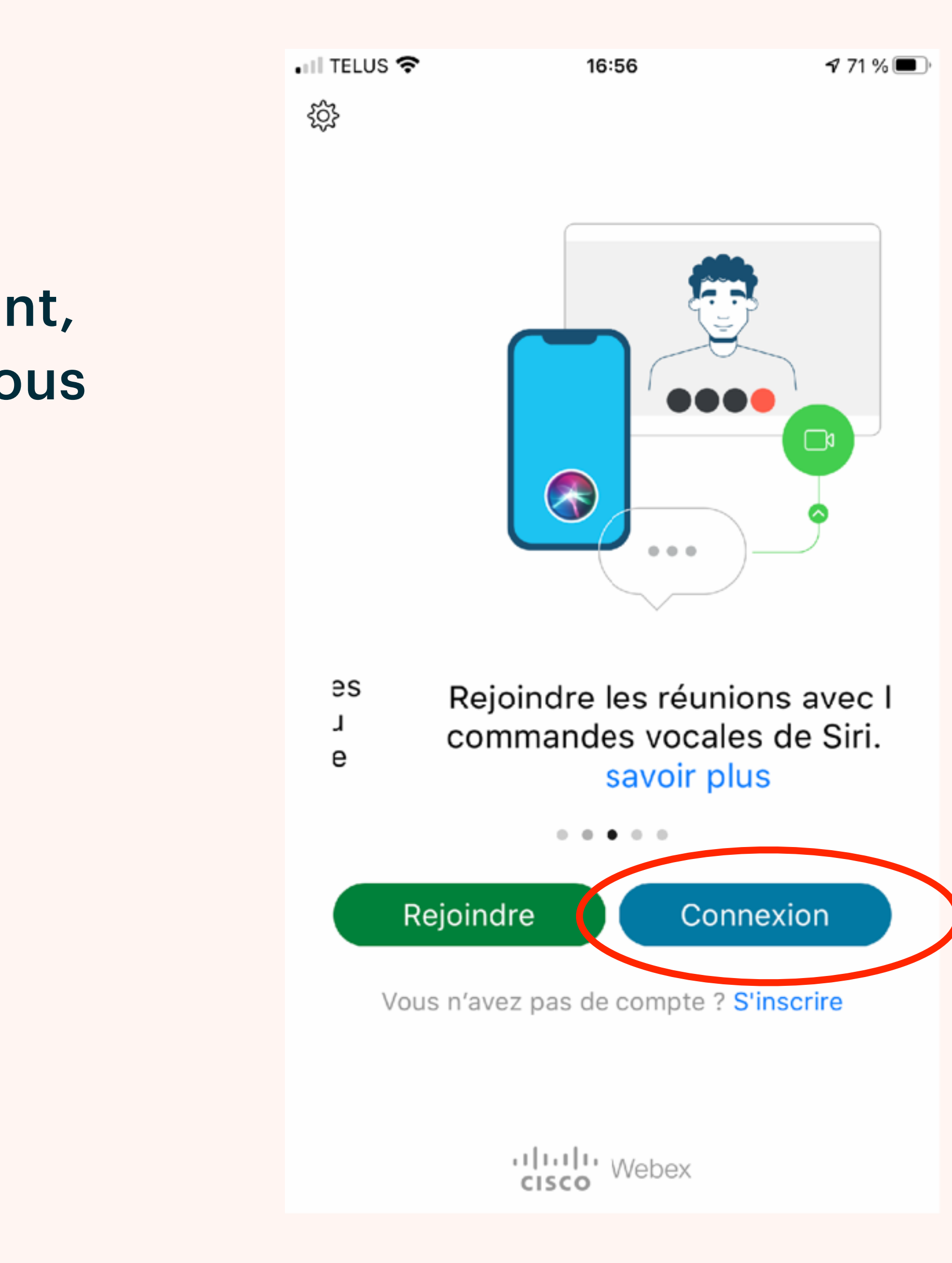

Entrez votre adresse électronique, c.-à-d. votre identifiant Webex.

- Cliquez sur Suivant.

Une fenêtre contextuelle va ouvrir.

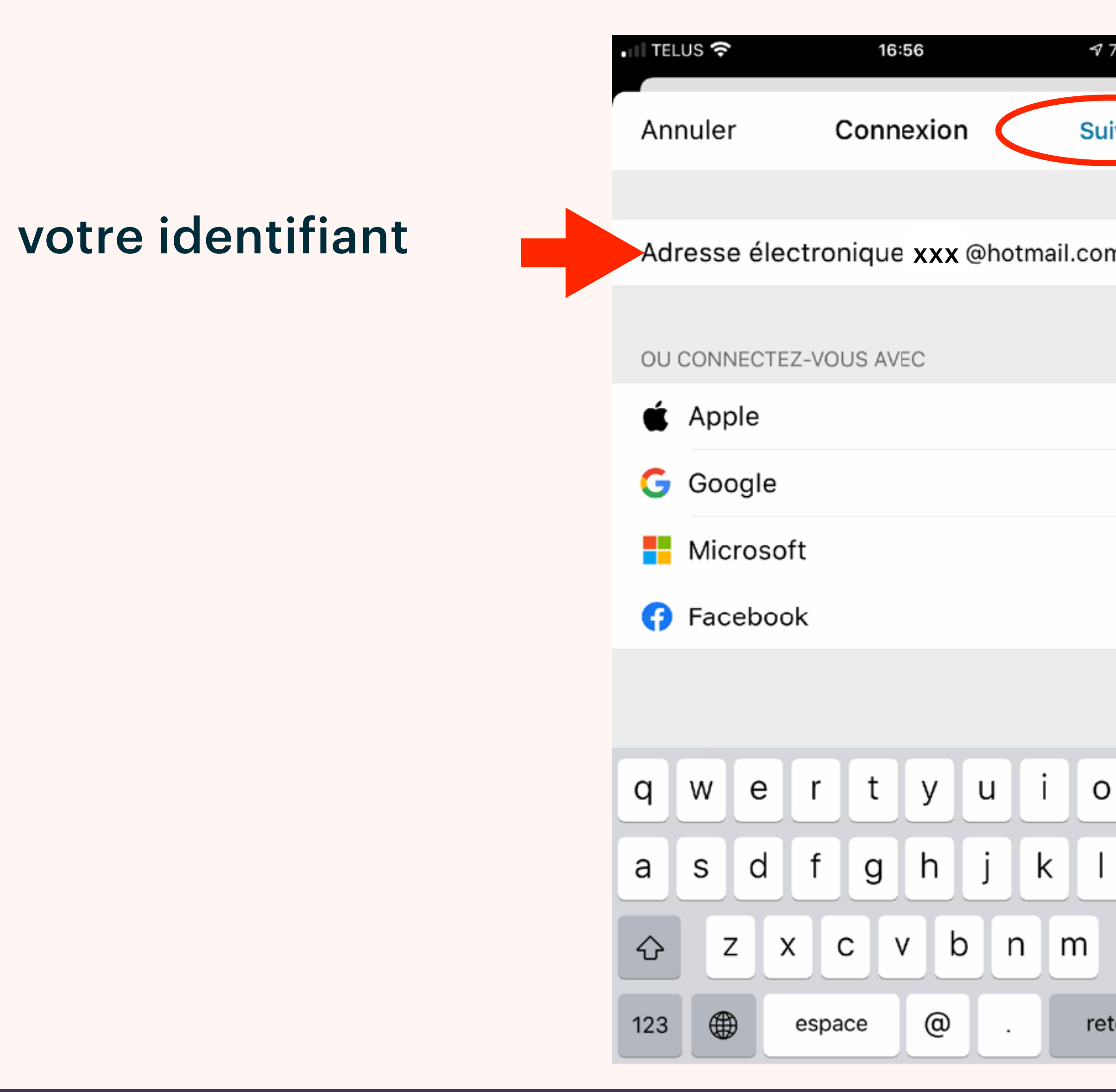

|       |              | _ |
|-------|--------------|---|
| 71 9  | %            |   |
| ivant |              |   |
|       |              |   |
| n     | 8            |   |
|       |              |   |
|       |              |   |
|       | >            |   |
|       | >            |   |
|       | >            |   |
|       | >            |   |
|       |              |   |
|       |              |   |
|       | р            |   |
| ۲     |              |   |
|       | Ĺ            |   |
|       | $\bigotimes$ |   |
| tour  |              |   |
|       |              |   |

Dans cette fenêtre contextuelle:

- Vérifiez votre adresse électronique.
- Cliquez sur le nom du site.

Dans la prochaine fenêtre:

- Entrez votre mot de passe,
- Cliquez Suivant.

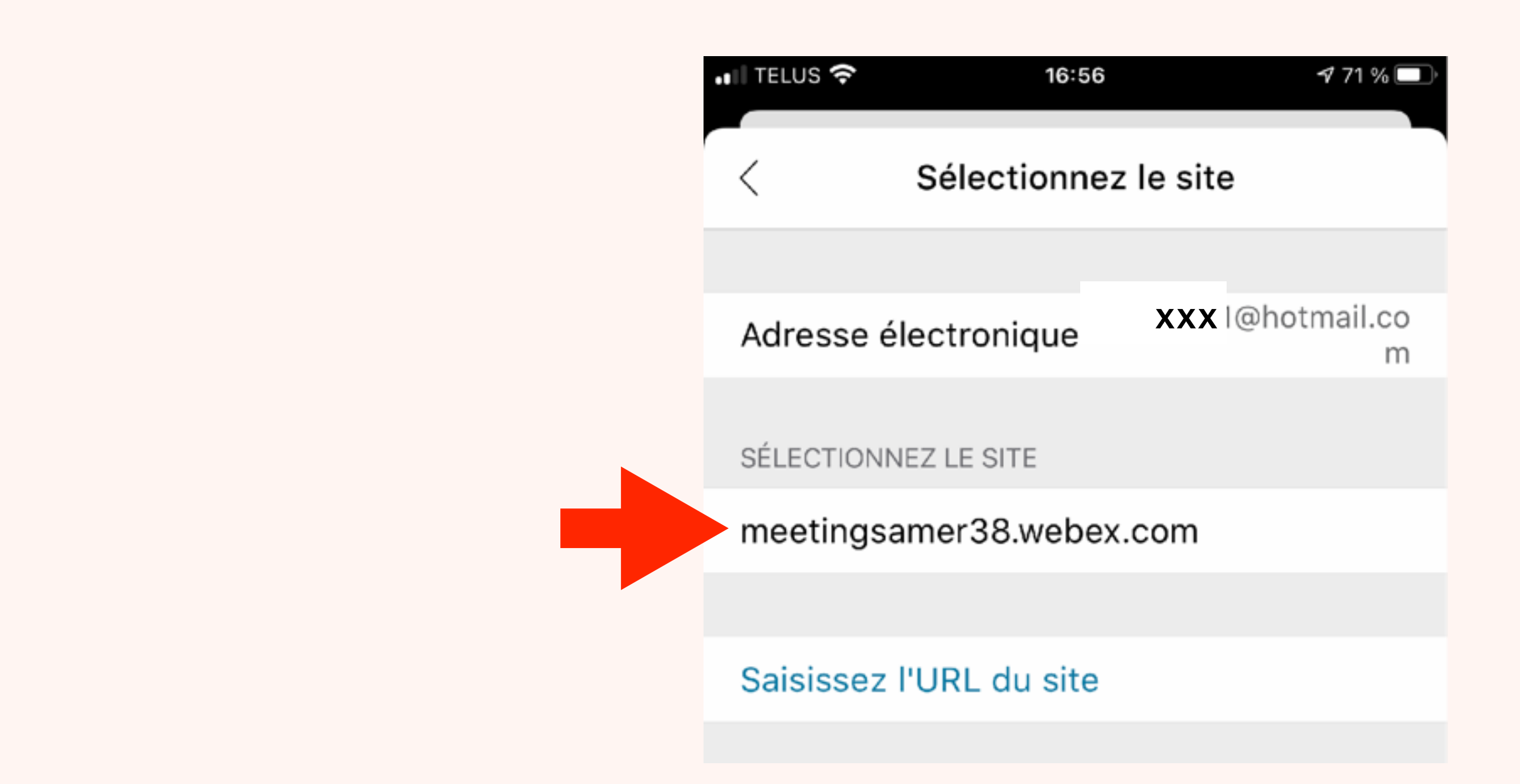

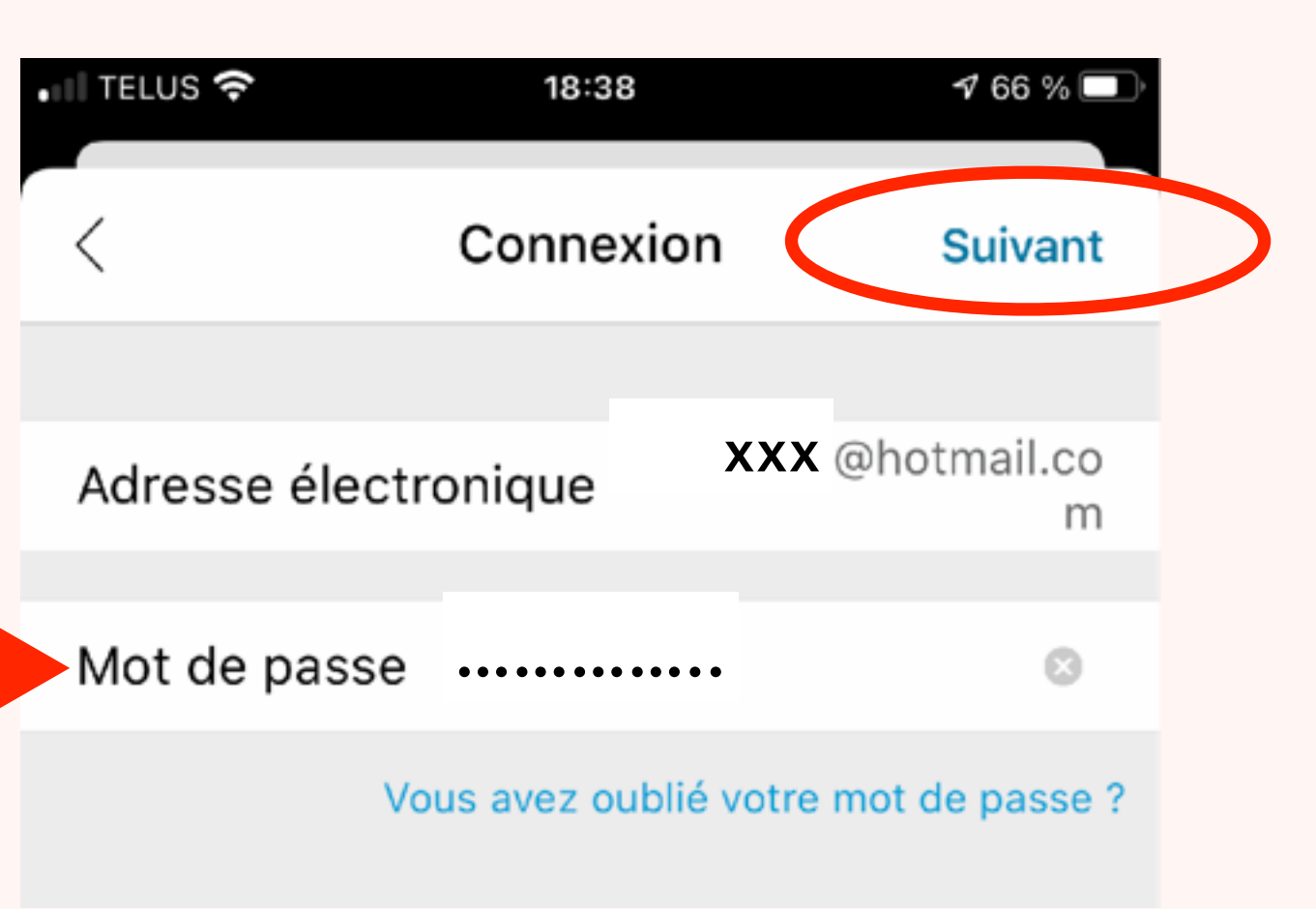

Maintenant, en démarrant l'application Webex vous aurez un écran comme ceci, où vous pouvez Rejoindre une réunion ou Démarrer une réunion personnelle.

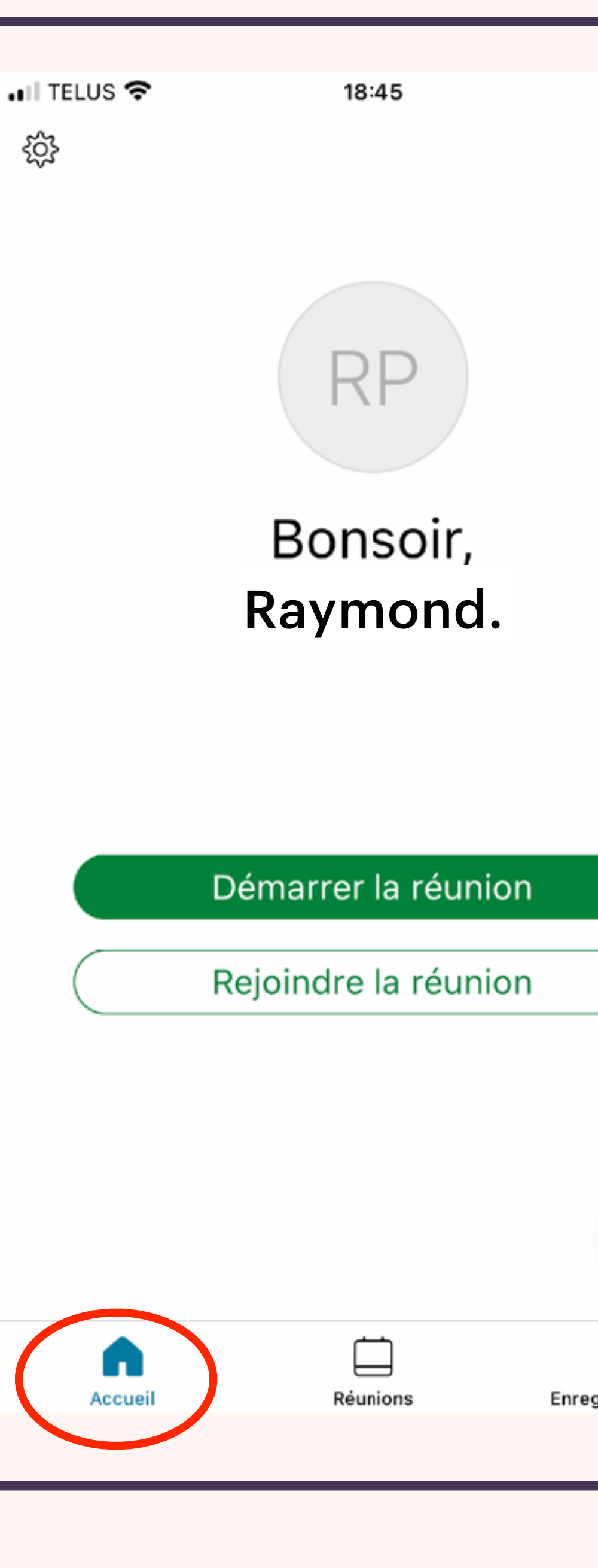

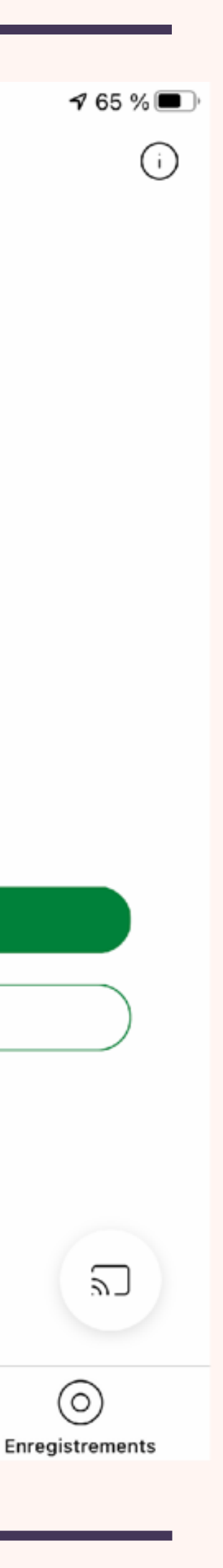

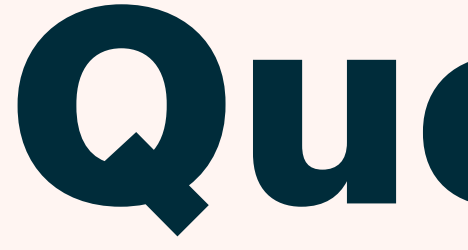

# Questions?

### **Question 1: Est-ce qu'on a besoin de créer un compte** Webex pour assister à une réunion?

Vous n'avez pas besoin de créer un compte Webex pour assister à des réunions. Alors, vous n'avez pas besoin l'étape 5 (diapositive 5). Mais vous ne pourrez pas démarrer une réunion personnelle.

**Consultez ces sites pour plus de renseignements:** https://help.webex.com/fr-fr/nrbgeodb/Join-a-Webex-Meeting#id\_135013

- https://help.webex.com/fr-fr/WBX77420/How-Do-I-Join-as-Guest-Using-Cisco-Webex-Meetings-Online

### **Question 2: Quelles sont les exigences minimales de bande** passante pour une téléconférence vidéo avec Webex?

- L'utilisation approximative de la bande passante avec Webex est:
- Vidéo haute définition (720p): 1,5 Mbit/s
- Vidéo standard (360p): 700Kbit/s
- Un service typique de fournisseur d'internet maison offre des vitesses de 6 à 100 Mbit/s. Mais il y a d'autres facteurs qui influencent la vitesse actuelle de votre service. C'est aussi possible d'utiliser Webex sur un réseau cellulaire, avec un appareil mobile.
- La consommation de données durant une téléconférence vidéo est environ 2,5 MB/minute. Consultez votre forfait internet maison ou forfait cellulaire pour votre limite mensuelle.

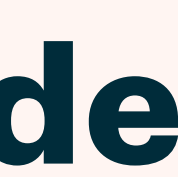

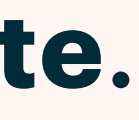